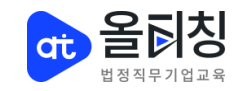

### 올티칭기업교육 모바일 수강 안내

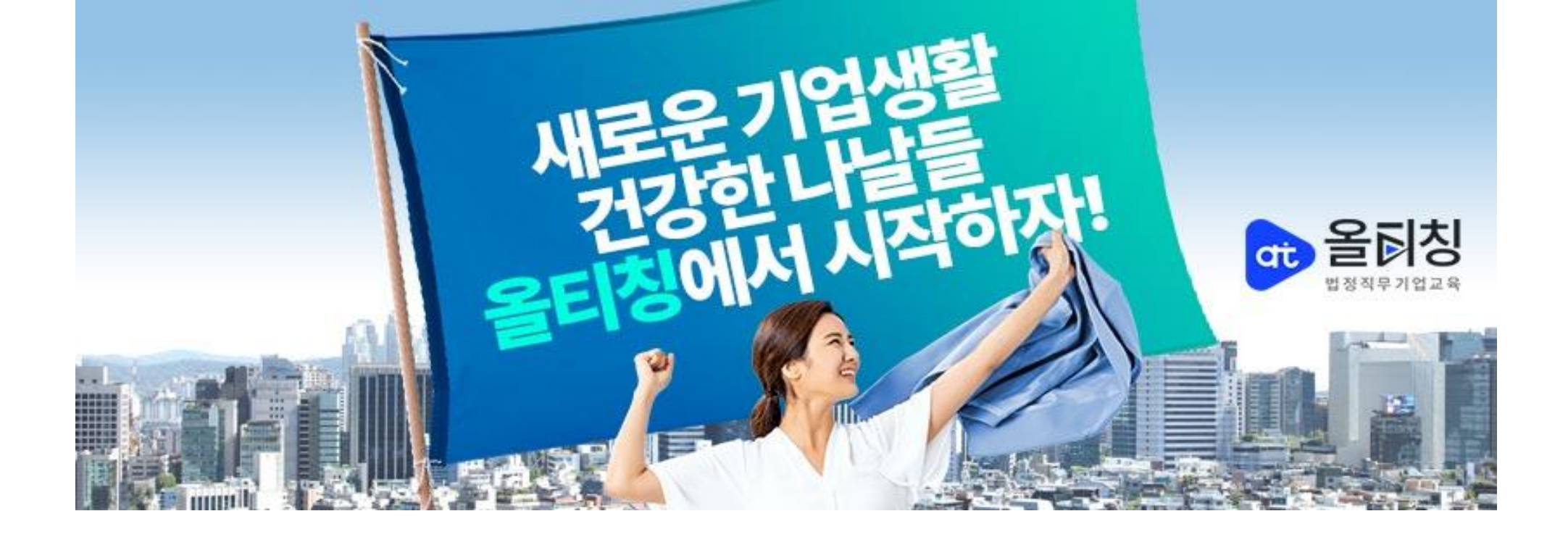

### CONTENTS

- 1. 교육원 접속 방법
- 2. 홈페이지 로그인 및 교육 수강 방법
- 3. 본인 인증 방법
- 4. 교육 진행 방법

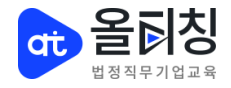

### 1. 교육원 접속 방법

#### ①링크주소로 접속 ▶ https://m.allteaching.biz/

#### NAVER ②네이버 어플리케이션에서 <올티칭기업교육> 검색

| N 올티칭 기업교육 🛛 😣 🕹                                                   |
|--------------------------------------------------------------------|
| 👓 블로그 🗇 카페 🗔 이미지 📿 지식iN                                            |
| <ul> <li>www.allteaching.biz</li> <li>올티칭 기업교육</li> </ul>          |
| 자료실 · 산업안전보건 <b>교육</b> · 견적/상담문의                                   |
| 온라인 <b>기업교육</b> ,법정필수 <b>교육</b> ,국비환급,사업주지<br>원훈련,직무능력향상 <b>교육</b> |
| 법정의무 <b>교육   올티칭 기업교육</b><br>로그인 1:1문의 한국산업안전보건공단 회                |

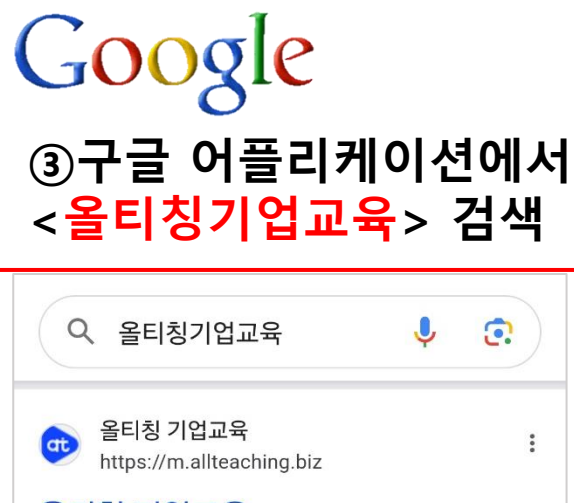

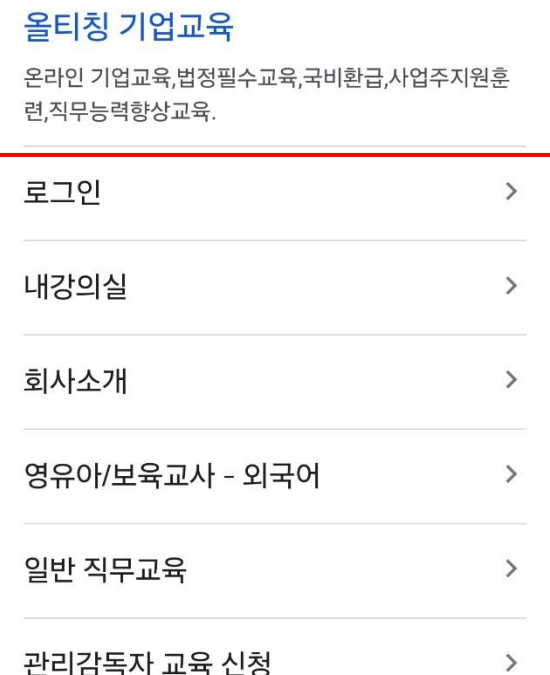

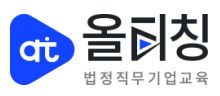

### 2. 올티칭기업교육 홈페이지 로그인

 $\equiv$ 

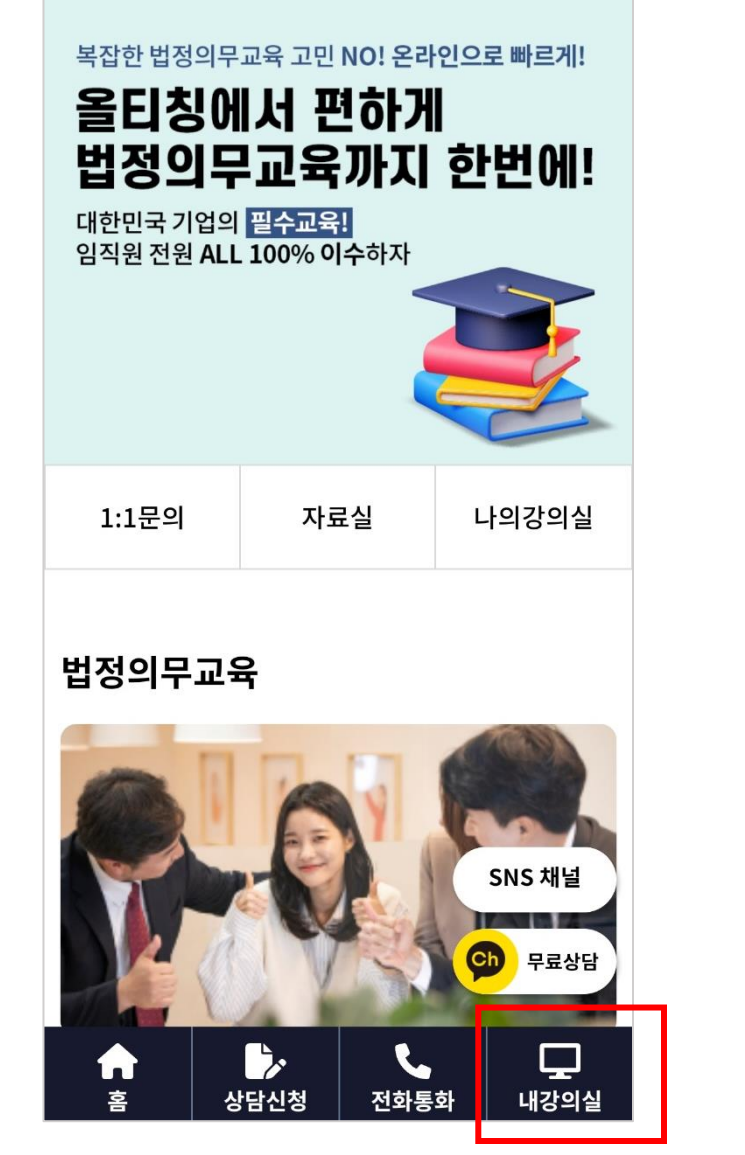

역 음이지 말 한 아이지 말 한 아이지 말 한 아이지 않는 아이지 않는 않는 아이지 않는 아이지 않는 아이지 않는 아이지 않는 아이지 않는 아이지 않는 아이지 않는 아이지 않는 아이지 않는 아이지 않는 아이지 않는 아이지 않는 아이지 않는 아이지 않는 아이지 않는 아이지 않는 아이지 않는 아이지 않는 아이지 않는 아이지 않는 아이지 않는 아이지 않는 아이지 않는 아이지 않는 아이지 않는 아이지 않는 아이지 않는 아이지 않는 아이지 않는 아이지 않는 아이지 않는 아이지 않는 아이지 않

| ① 로그인 방법<br>홈페이지 메인 우측상<br>▶로그인 클릭<br>▶ 후려색 해당 아이디                              | <b>단 표시</b><br>및 패스 | <b> 된 메</b> ·<br>~의ㄷ | <b>뉴 클릭</b><br>기인 |
|---------------------------------------------------------------------------------|---------------------|----------------------|-------------------|
| × 200 400 400 400 400 400 400 400 400 400                                       | 굿 페-                | _ 14                 | 18                |
| 로그인하시고 다양한 혜택을 확인하세요!<br>로그인                                                    |                     |                      |                   |
| 내강의실 올티칭 교육과정                                                                   |                     |                      |                   |
| 교육원소개                                                                           |                     |                      |                   |
| 기업지원교육이란?                                                                       |                     |                      |                   |
| 일반 법정의무교육                                                                       |                     |                      |                   |
| 정부지원 환급과정                                                                       |                     |                      |                   |
| 일반 직무교육                                                                         |                     |                      |                   |
| 국민내일배움카드                                                                        |                     |                      |                   |
| 공지사항 SNS 채널                                                                     |                     |                      |                   |
| 💬 म्रद्यक्ष                                                                     |                     |                      |                   |
| $ vert$ $ vert$ $\leftrightarrow$ $ ight angle$ $ m C$ $ral  ight angle$ $ m =$ |                     |                      |                   |

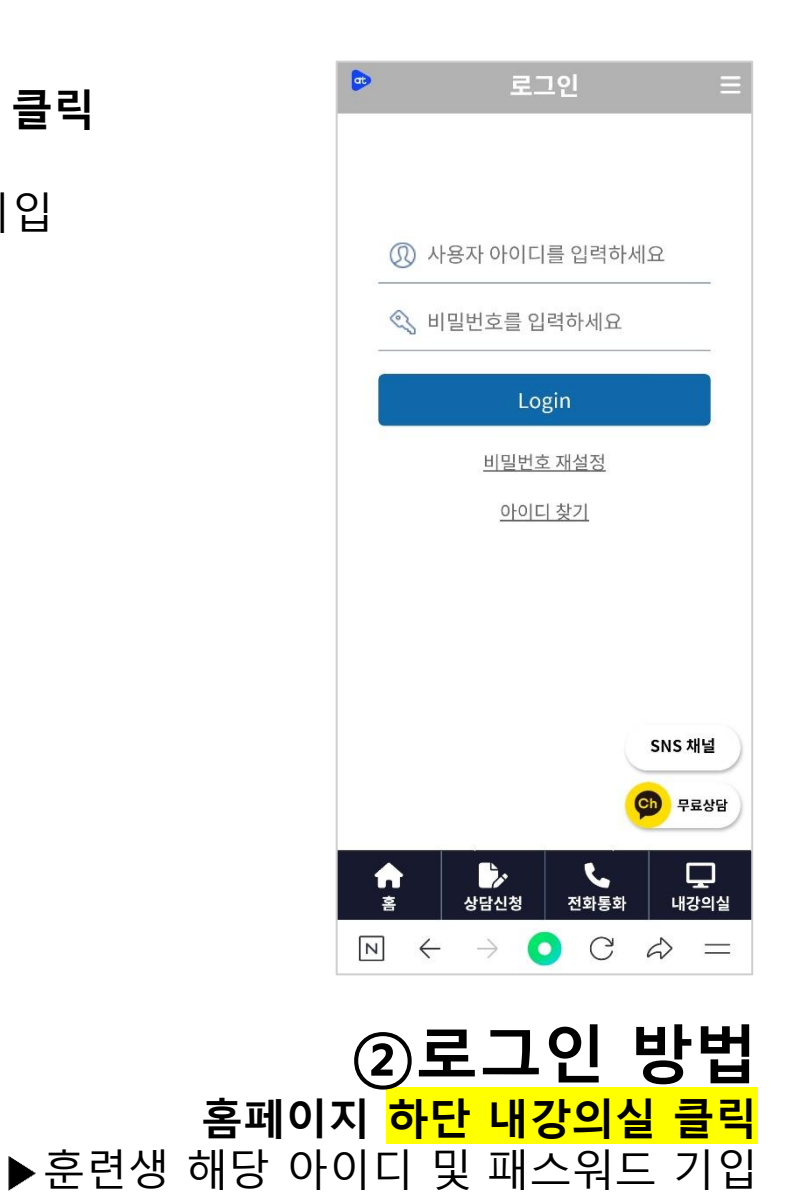

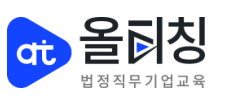

### 3. 본인 인증과정

## ①사업주 환급과정 수강시 「사업주 직업능력개발훈련 지원규정」개정('20.4.6)에 의거 반드시 본인인증 진행

▶홈페이지 가입(또는 최초 로그인) 1회 진행 : 휴대폰, mOPT 본인인증 가능
▶1차시 수강 시 본인인증 1회 진행 : 휴대폰, mOPT 본인인증 가능
▶8차시마다 본인인증 1회 진행 : 휴대폰, mOPT 본인인증 가능
▶중간평가 응시 시 본인인증 1회 진행 : 휴대폰, mOPT 본인인증 가능
▶최종평가 응시 시 본인인증 1회 진행 : 휴대폰, mOPT 본인인증 가능
▶ 과제응시 시 본인인증 1회 진행 : 휴대폰, mOPT 본인인증 가능

#### ②산업안전보건교육과정 수강시 안전보건교육규정 인터넷 원격교육 등의 기준 (제5조 및 6조 관련) 다.교육관리에 의거 반드시 본인인증 진행

▶1차시 수강 시 본인인증 1회 진행 : 휴대폰, mOPT 본인인증 가능

#### ③법정필수교육 및 일반과정 수강시 <sup>본인 인증 없음</sup>

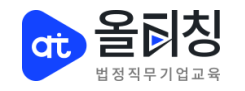

본인인증은 반드시 본인명의로

되어있어야 인증이 가능합니다.

### 4. 교육 진행 방법-1

Ξ

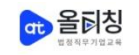

업종별 맞춤형 교육! 위험성평가까지!!

관리감독자교육 높은 수강생 만족도!!

교육이수증 당일 발급!! 지하철 역 바로 앞, 주차가능!!

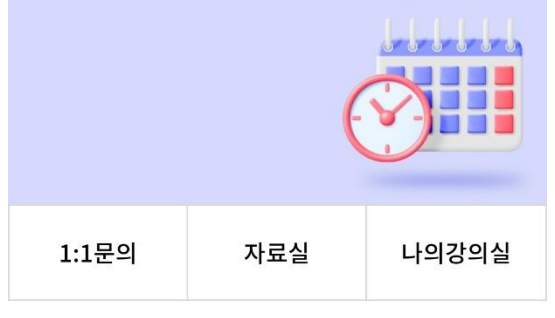

법정의무교육

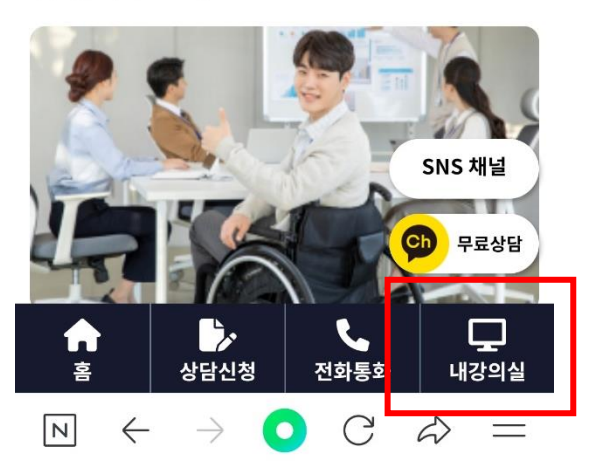

① 교육 수강 로그인 후 홈페이지 메인 우측상단 표시된 메뉴 클릭 ▶내강의실로 이동

|           | 그아웃      |
|-----------|----------|
| 내강의실      | 을티칭 교육과정 |
| 교육원소개     |          |
| 기업지원교육이란? |          |
| 일반 법정의무교육 |          |
| 정부지원 환급과정 |          |
| 일반 직무교육   |          |
| 국민내일배움카드  |          |
| 공지사항      | SNS 채널   |

② 교육 수강
 홈페이지 하단 내강의실
 ▶ 내강의실로 이동

| <b>D</b>                               | 나의                                                                      | 강의실                                                          | Ξ                            |
|----------------------------------------|-------------------------------------------------------------------------|--------------------------------------------------------------|------------------------------|
| Ŷ                                      | 리엔테이션                                                                   | 학습인                                                          | C<br>반내가이드                   |
| 전체                                     | 법정필수                                                                    | 안전보건                                                         | 환급                           |
| 직무                                     | 국민내일배원                                                                  | <b>울카드</b>                                                   |                              |
| 2024년                                  | ~                                                                       | [                                                            | 전체 ~                         |
| 진현<br>2022<br>[한문<br>업현<br>전보<br>2023- | 범중<br>년도 3038기수<br><b>:철의 현장 속</b><br>장근로자 정:<br>호구의 이해외<br>01-18(수)~20 | <mark>원전</mark><br>·으로] 상빈<br>기안전보건<br>나 관리 외)<br>24-12-31(화 | 0%<br>[기_건설<br>[교육(안<br>_무재해 |
| 시작                                     | 험 진행단계<br>·시 -                                                          | 레포트                                                          | <b>수료여부</b><br>미수료           |

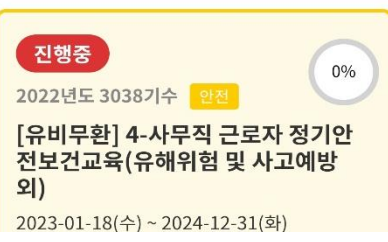

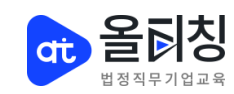

### 4. 교육 진행 방법-강의보기

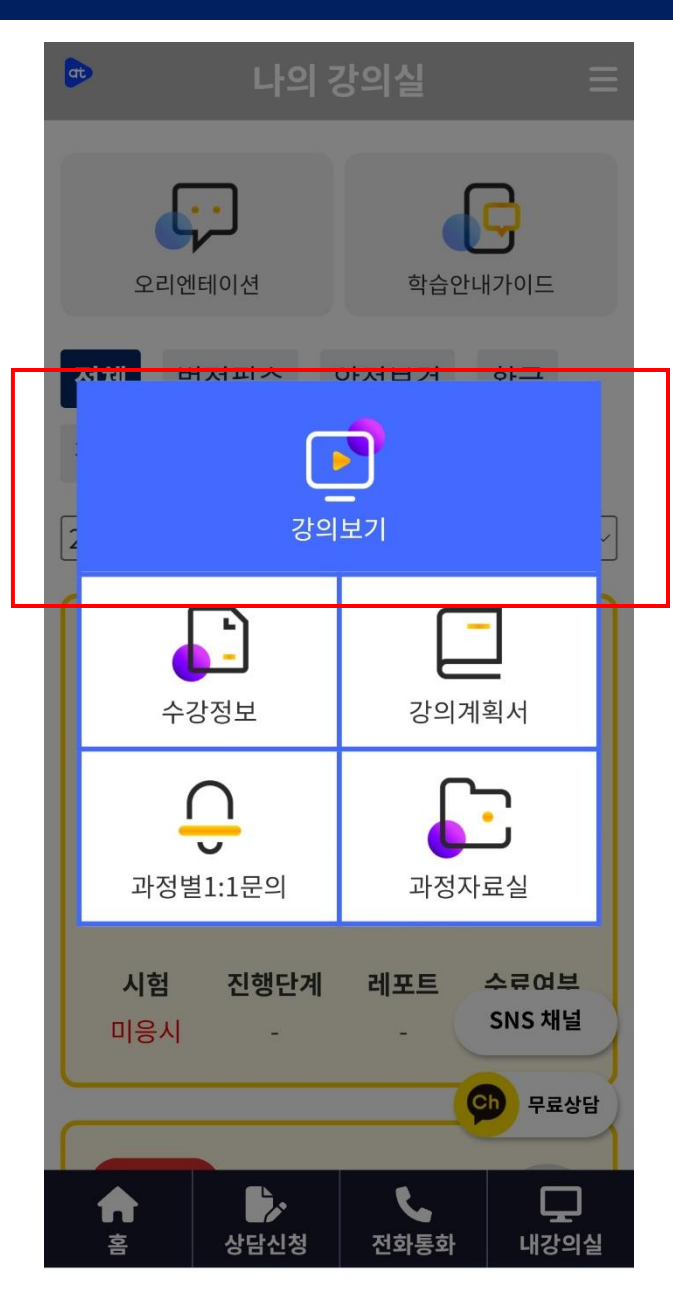

| <b>a</b> >                                                    | 강의보기                                                                                                    | Ξ                         |  |
|---------------------------------------------------------------|----------------------------------------------------------------------------------------------------|---------------------------|--|
|                                                               | <b>_</b>                                                                                                    |                           |  |
| 꼭 알아두세요!                                                      |                                                                                                    |                           |  |
| 과제를 얻<br>클릭<br>이점 유<br>진도율 위<br>결석 처<br>수강 시 우                | <ul> <li>시 저장하신 경우 최종제출 버튼을<br/>하여 제출하지 않으면 미제출로<br/>처리됩니다.</li> <li>단계평가는 성직에 반영됩니다.</li> <li>의하시어 응시해주시기 바랍니다.</li> <li>이%를 탈성하지 않을 시 출석이 아이러가 됩으로 꼭 진도을 100%까지 학습하시기 바랍니다.</li> <li>착습하시기 바랍니다.</li> <li>착상단의 [이전보기], [다음보기]를 눌러야합니다.</li> </ul>                                                                                                    |                           |  |
| 기수명                                                           | 2022년도 3038기수                                                                                                    |                           |  |
| 과정명                                                           | [한문철의 현장 속으로] 상반기_<br>건설업 현장근로자 정기안전보건<br>(안전보호구의 이해와 관리 외)_<br>무재해                                                                                                    | 교육                        |  |
| 2023년 안전<br>산업안전보건<br>다만, 안전시<br>시에는 수강·<br>과정별 최초·<br>참고하여 주 | 1보건교육규정 개정에 따라<br>'보교육 모바일수강이 가능합니다.<br>고위험 예방을 위하여 작업 또는 문<br>이 금지되고 있습니다.<br>수강 시 1분 사전영상이 재생되오니<br>시길 당부 드립니다.<br>업안전보건교육 수료 안내<br>6(20점) + 차시별 시험(80%)의<br>70점 이상<br>[혐이 있음.(학습자료실-교안참조)<br>산점수(진도율+차시별 시험)가 7(<br>야 수료.<br>1협 응시 횟수는 최초 3회 제공.<br>회수(3회) 전부 소진 시 강의진도<br>재수강 후 3회까지 재응시 가능.<br>트 미수료 시 수강 불가!)<br>응시 기회에서 점수 미달로<br>분들은 해당 차시 강의를 재수강하:<br>하셔야 하니 이 점 꼭 참고 | 은전<br> <br>) 전점<br>는<br>고 |  |

| ✔ 강의목록            | Ę                |           |
|-------------------|------------------|-----------|
| 1회. 안전보호·<br>0/11 | 구의 이해와 괸<br>(0%) | ]<br>강의보기 |
| 2회. 산업안전.<br>의 이해 | 보건법과 산업          | 재해보상보험법   |
| 0/11              | (0%)             | 강의보기      |
| 3회. 위험성평          | 가의 이해와 직         | 8         |
| 0/11              | (0%)             | 강의보기      |
| 4회. 업무상 재         | 해와 재해 유형         |           |
| 0/11              | (0%)             | 강의보기      |
| 5회. 직무스트          | 레스와 감정노          | 동의 예방관리   |
| 0/11              | (0%)             | 강의보기      |
| 6회. 건강검진          | 과 관리             |           |
| 0/11              | (0%)             | 강의보기      |
|                   |                  |           |
|                   |                  |           |
| 회사소개              | 고객센터             | 공개채용      |

이용약관

개인정보처리방침

제휴사모집

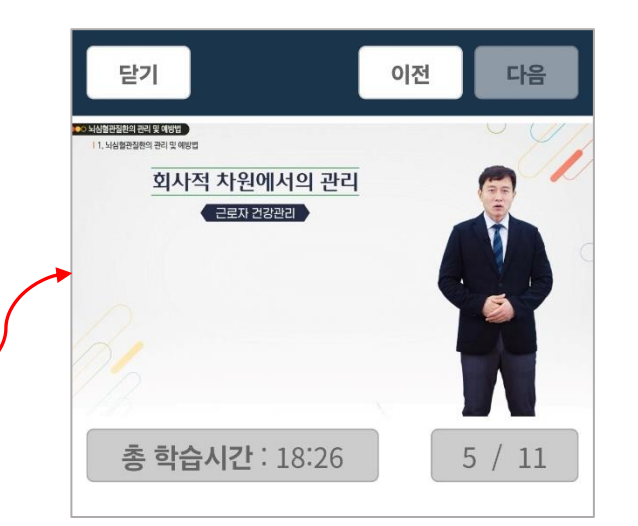

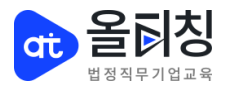

### 4. 교육 진행 방법-교안찾기

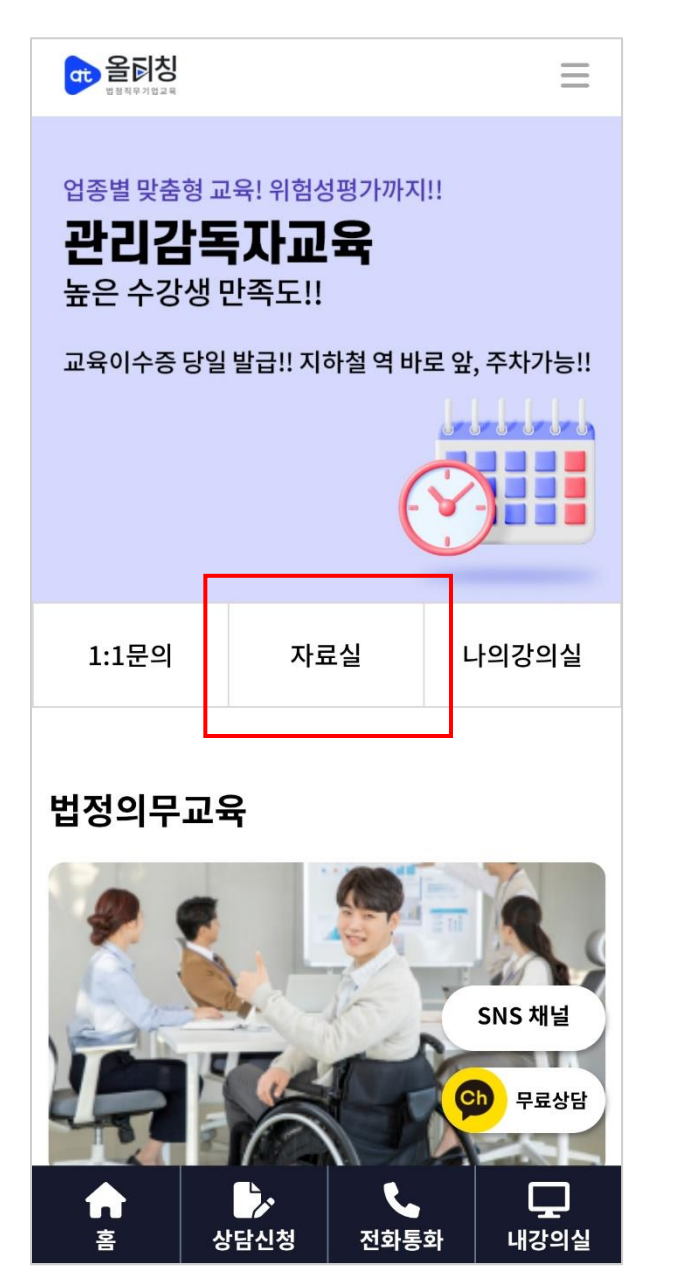

| •                                | 자료실                                             | ≡              |
|----------------------------------|-------------------------------------------------|----------------|
| [ <b>교안] 실전!</b> 4<br>202   기업교육 | <b>소화기계 환자간호 </b> 러<br>운영팀 🛛 🕑 2024.07.02       | ♡ 27           |
| [교안] 소통과<br>201   기업교육           | 공감으로 조직을 활성화<br>운영팀   🕑 2024.07.02              | 하라 💾           |
| [교안] 당장 시<br>200   기업교육          | <b>작해야하는 영업비밀과</b><br>운영팀   ⓒ 2024.07.02        | 지식재산권 💾<br>🛇 5 |
| <b>[교안] 노인질</b><br>199   기업교육    | 환의 이해와 간호방법 💾<br>운영팀   🕒 2024.07.02             | ♡ 8            |
| [ <b>교안] 기업의</b><br>198   기업교육   | 지속적 성장에 기여하는<br>운영팀   🕑 2024.07.02              | 조직문화와 비<br>♡ 6 |
| [교안] 프로젝<br>197   기업교육           | 트에 비주얼 더하기 💾<br>운영팀   🕑 2024.07.02              | ♡ 6            |
| [교안] 탁월한<br>196   기업교육           | <b>성과를 이끌어내는 조직</b><br>운영팀   🕑 2024.07.02       | 코칭과 리더십<br>♡ 4 |
| <b>[교안] 진짜 'L</b><br>195   기업교육  | <b>¦'를 세우는 코칭스킬   ]</b><br>운영팀 │ ⓒ 2024.07.02 │ | ♡ 4            |
| [ <b>교안] 스피드</b><br>188   기업교육   | 업! 경비직무 마스터 4_일<br>운영팀   🕑 2024.05.24           | 실반경비 💾<br>♡ 6  |
|                                  | <b>1</b> / 14                                   | >              |
|                                  |                                                 |                |
| 제목                               | ~                                               | 검색             |

#### 교안 찾기 홈페이지 메인 중간 메뉴 클릭

▶자료실로 이동 ▶강의명 검색

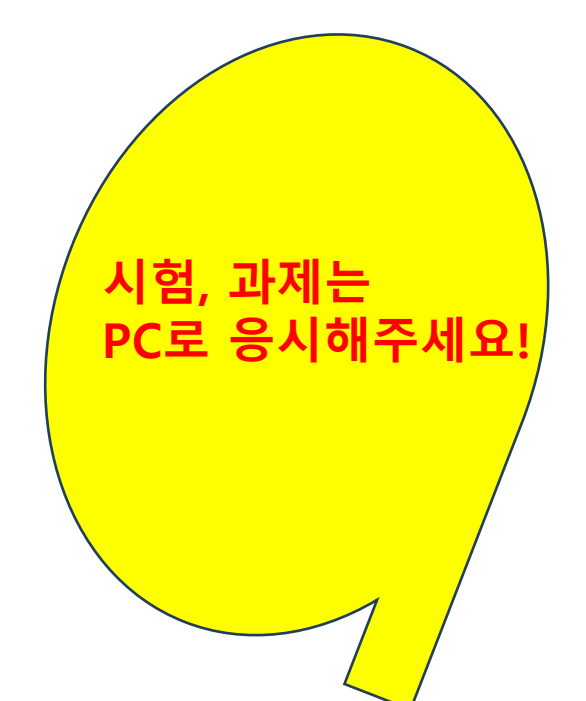

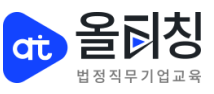

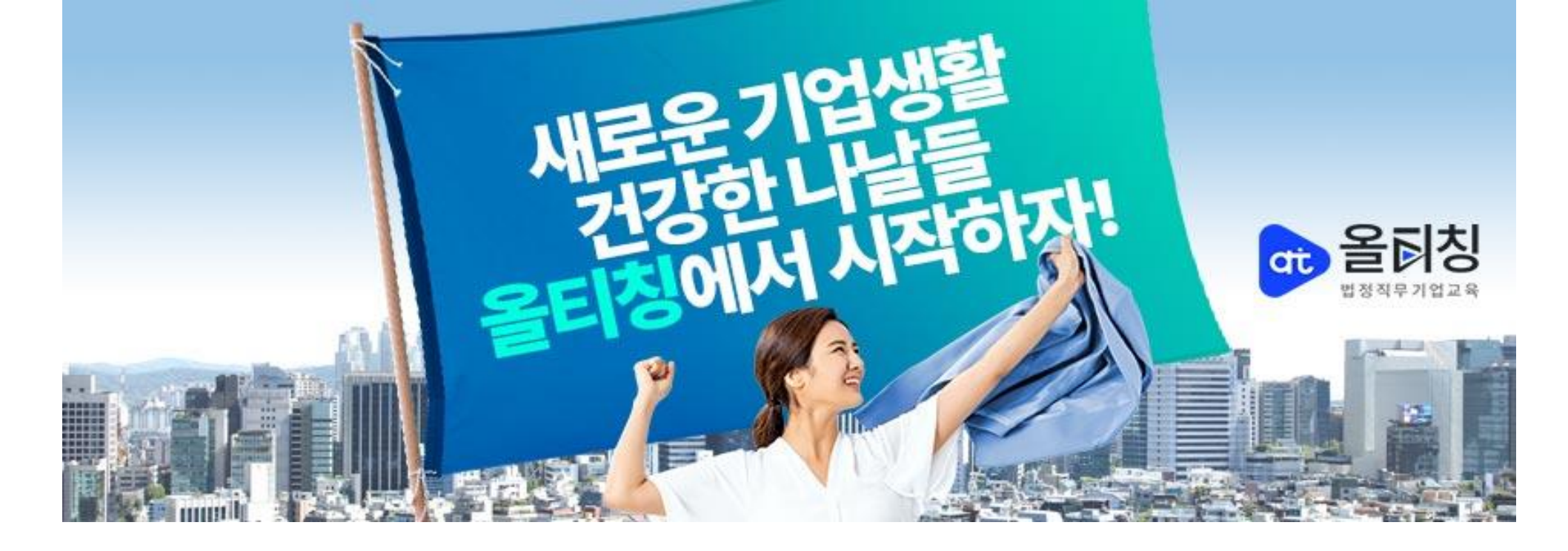

# 감사합니다

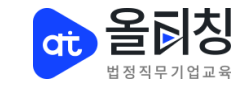